A7\_刷卡带入彰化銀行:

- 一、 請先確認刷卡機連線功能是否開通
- 二、刷卡機連接 PC 的接線,請注意接在刷卡機上的插槽上有兩個,但只可以接在插槽正面看 來左邊的那一個插槽(連接右邊的插槽是無效的)

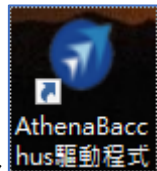

- 三、 請確認德安 AthenaBacchus 驅動程式是否啟動中 hus驅動程式
- 四、 德安系統設定-共用/付款方式設定/付款方式,新增付款種屬信用卡類,連線刷卡格式選 18. 彰化銀行.

| 1                           | ▶ 共用     |         |    |       |                               |         |   |        |          |       |           | 功能搜尋                                 |
|-----------------------------|----------|---------|----|-------|-------------------------------|---------|---|--------|----------|-------|-----------|--------------------------------------|
| ♥付款方式(IT00110080) 設定 \ 付款方式 |          |         |    |       | 01: 台北館UG FO: FO B cio: 德安使用著 |         |   |        |          |       |           |                                      |
| ľ                           | 「使用銷售    | 點 条統可用- | -X |       |                               |         |   |        |          |       |           |                                      |
| I                           | anguages | 付款方式▲   |    | 付款名稱◆ | 付款種類◆                         | 發票狀態 \$ |   | 可否積點 ♦ | 訂金收款 ♦   | 計算收入◆ | 連線刷卡格式 🗢  | 連線刷卡程式路徑 ♦                           |
|                             | Edit     | 18      | 彰銀 |       | 31 : VISA                     | Y:要開發票  | • | Y:是 ▼  | Y:可用 🛛 🔻 | Y:昰 ▼ | 18:彰化銀1 🔻 | C:\Athena\AthenaSocketServer\CreditC |
| 1-                          |          |         |    |       | 31 : VISA                     |         |   |        |          |       |           |                                      |
|                             |          |         |    |       | 32 : MASTER                   |         |   |        |          |       |           |                                      |
|                             |          |         |    |       | 34 : AE                       |         |   |        |          |       |           |                                      |
|                             |          |         |    |       | 35 : DC                       |         |   |        |          |       |           |                                      |
|                             |          |         |    |       | 36 : JCB                      |         |   |        |          |       |           |                                      |
|                             |          |         |    |       | 37 : UC                       |         |   |        |          |       |           |                                      |
|                             |          |         |    |       | 38:其它信用<br>卡                  |         |   |        |          |       |           |                                      |

## **五**、刷卡流程

5.1 結帳時選擇該信用卡的付款方式,付款方式選彰銀信用卡->選取刷卡帶入。

| ★ 訂房 接待 出納 房務 業務 石                        | AND X                                          | 功維複尊                       |
|-------------------------------------------|------------------------------------------------|----------------------------|
| ● 住客帳維護(PMS0310010) :<br>住客帳維護            | 分類面 純粒 消除付款 01: 台北能UG                          | FO:FO B clo: 德安使用音<br>×    |
| 分戦現則 指定訂金                                 | 结研封金 *结研封金<br>5:在 著 ▼ 開展戦 列印版里 盆板              |                            |
| 周號 姓名                                     | 約一滿號 發展出還 訂房公司 訂房卡號                            |                            |
| 311 ▼ 1 Irene C   1 住客頓狀態 未收總則   K: W16 ▼ | <u>百</u> 夭人地址 → 紀秋春 <u>■ 00001155</u> <b>■</b> | 份有                         |
| 2                                         | 應收合計 已付金額 未付金額 請輸入付款方式                         | ×                          |
| 3<br>4<br>1 (2880)                        | 2 2.880 0 2.880                                | 0                          |
| 18度日期 〒 限単日 前 〒 数                         | ि (ग्रिफर्म                                    | 金額                         |
| 2021/07/10 2021/07/10                     | 1 21日日本 18:北京町 全部 18:北京町 マ                     | 2880                       |
|                                           | 100000 重味<br>陳邊章 ▼ 3 2880                      | 相效日期<br>MM YYYY            |
| 20 • H 4 Page 1                           |                                                | splaying 1 to 1 of 1 items |

5.2 彰銀信用卡顯示刷卡金額->讀取/感應消費者信用卡->信用卡過卡成功信用卡刷卡機 列印出刷卡權限單->德安收到信用卡卡號.

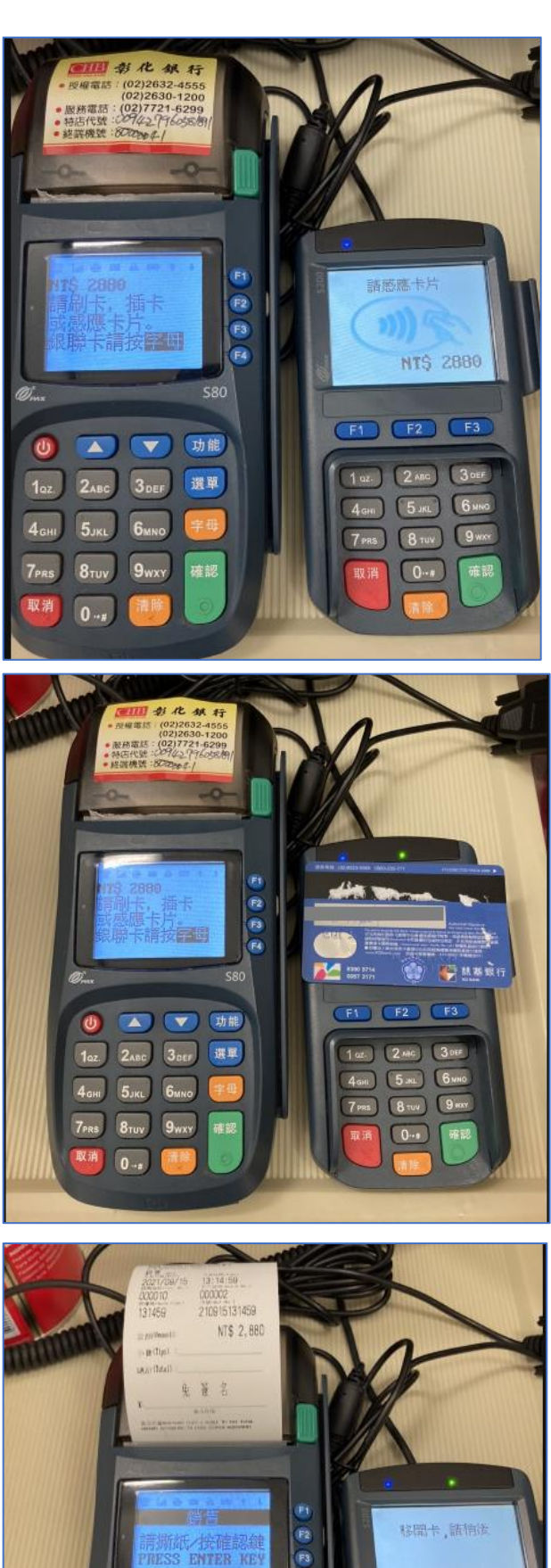

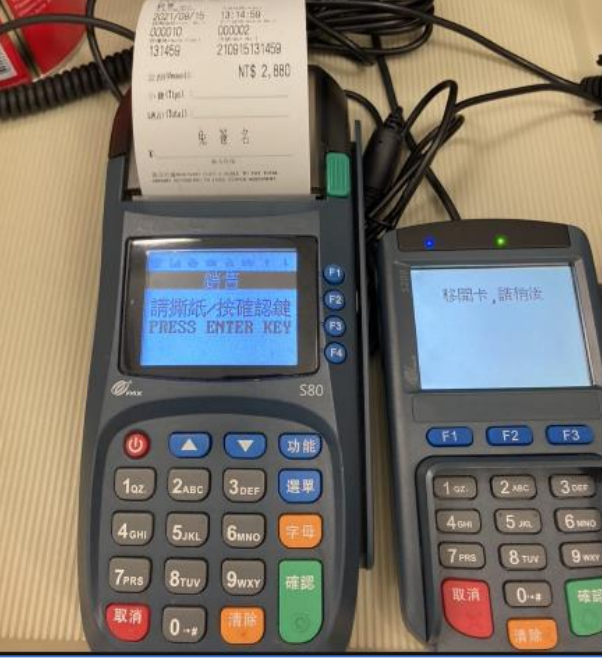

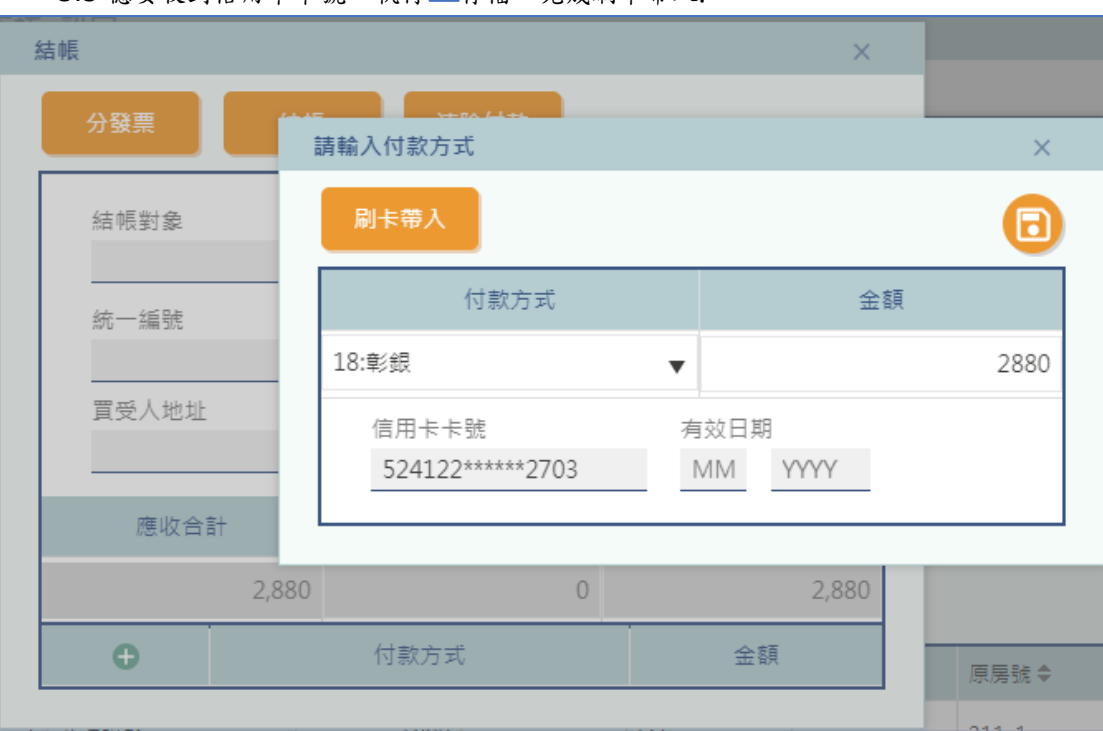

5.3 德安收到信用卡卡號,執行 @存檔,完成刷卡帶入.